# 闽南理工学院 2022 级新生缴费指南

STEP1:扫下方二维码,进入"教育缴费云平台"界面,并输入"身份证号码" 登录

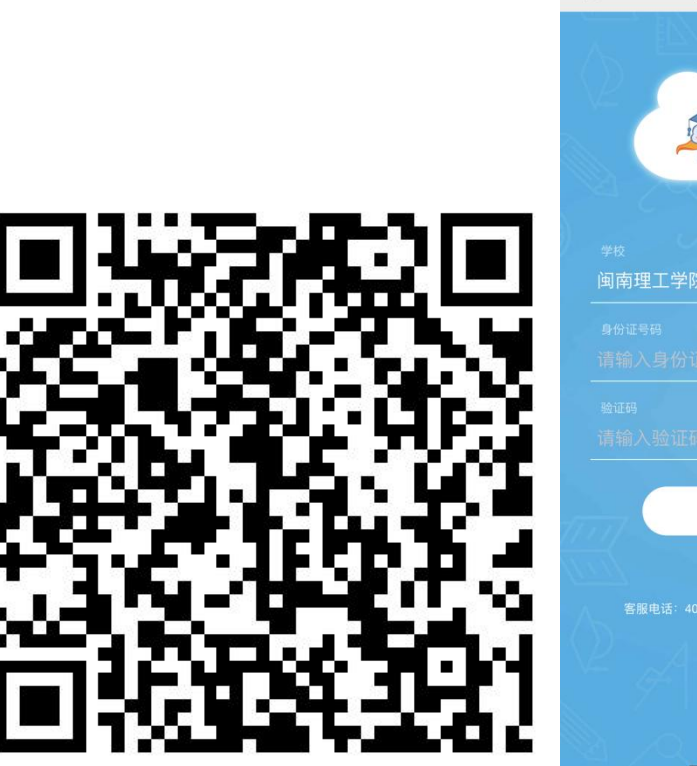

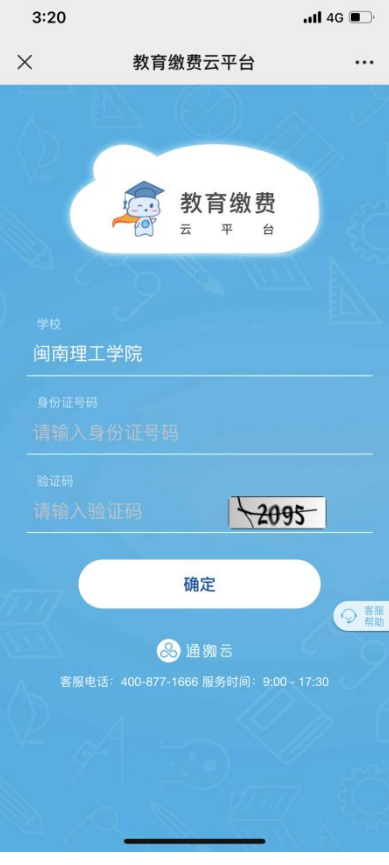

STEP2:点击"查看明细",查看个人的缴费明细(不同专业缴费金额不同)。

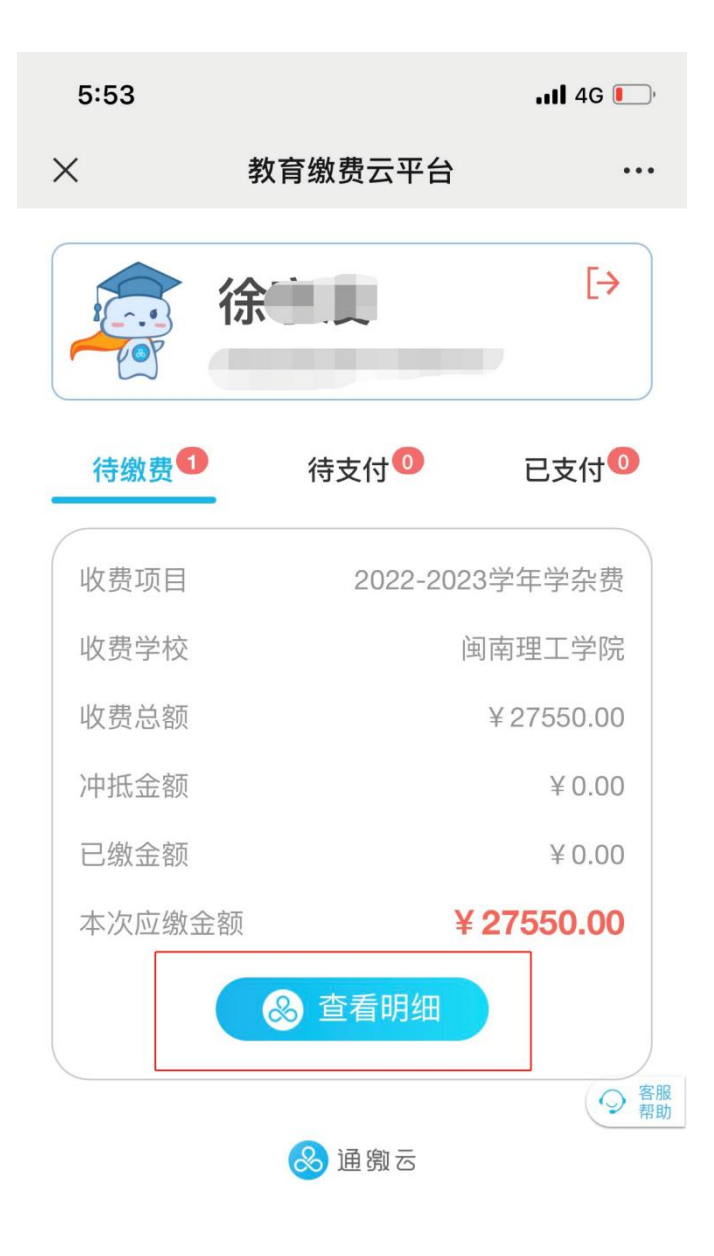

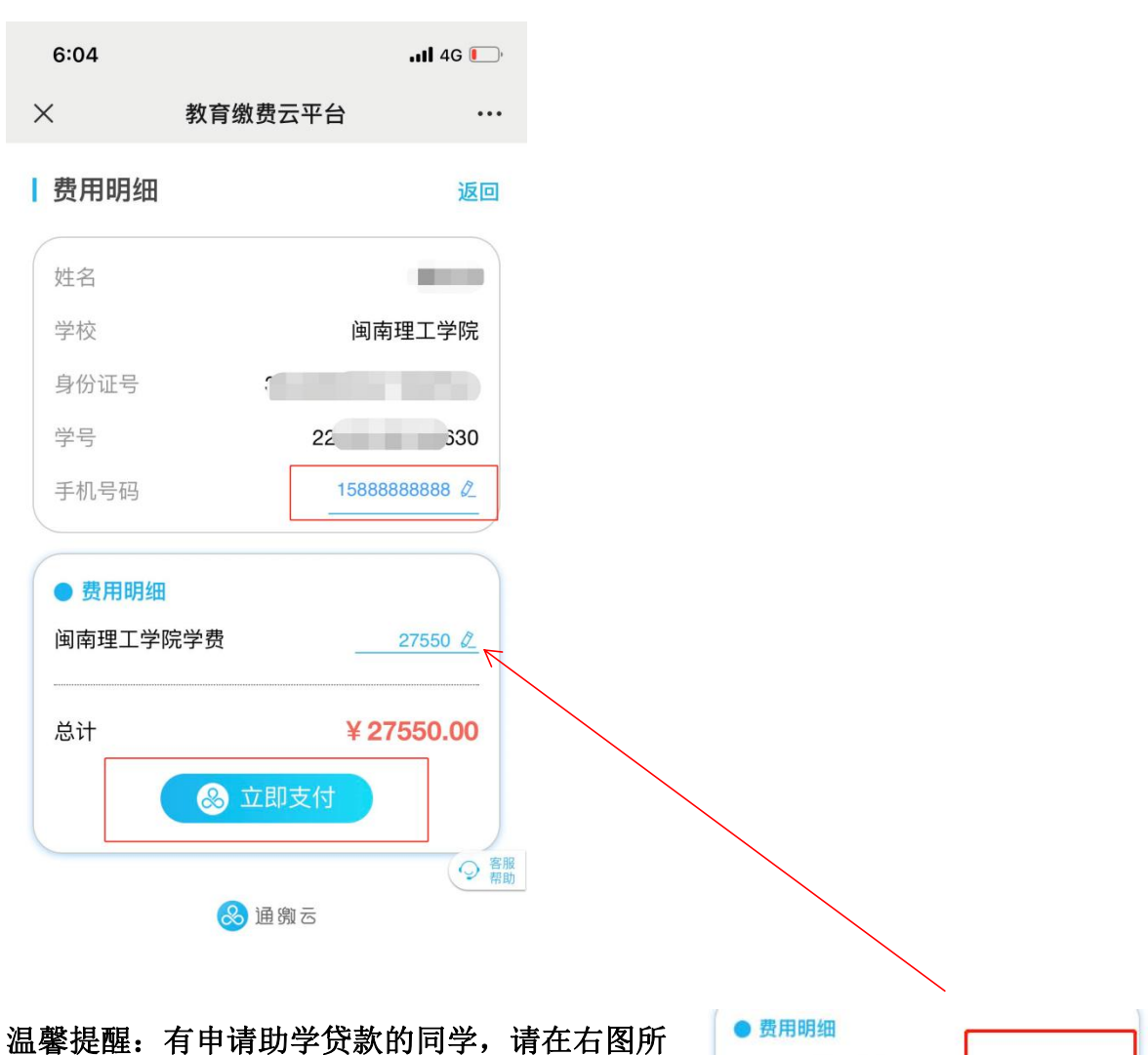

云案远程: 有中请助学员款的内学,请在石窗所 示处将缴费金额修改为扣除助学贷款后的剩余金 额。

闽南理工学院学费

27550 🖉

### STEP4:支付界面

| 6:24 |      | . <b>.</b> ]   4G 🌔 |
|------|------|---------------------|
| ×    | 订单支付 | •••                 |

## 教育缴费

# ¥ 27550.00元

| 订单剩余1小 | 时59分52秒,请及时支付       |
|--------|---------------------|
| 收款单位   | 闽南理工学院              |
| 订单号    | 0591220909000014530 |
| 创建时间   | 2022-09-09 18:24:51 |
| 支付方式   |                     |
| 🥏 微信   |                     |
|        | 立即支付                |

### STEP5:支付成功